## Instructions to run CSL example projects on CCSv6

- 1. CCS6.0 Windows installer installs only the following:
- a. ccsv6
- b. xdctools\_3\_30\_03\_47
- c. Code Composer Studio 6.0.1

And doesn't install the DSP/BIOS component. As a result, when one imports a CCSv5/4 project into CCSv6 and re-builds it afresh, there are many DSP-BIOS related errors.

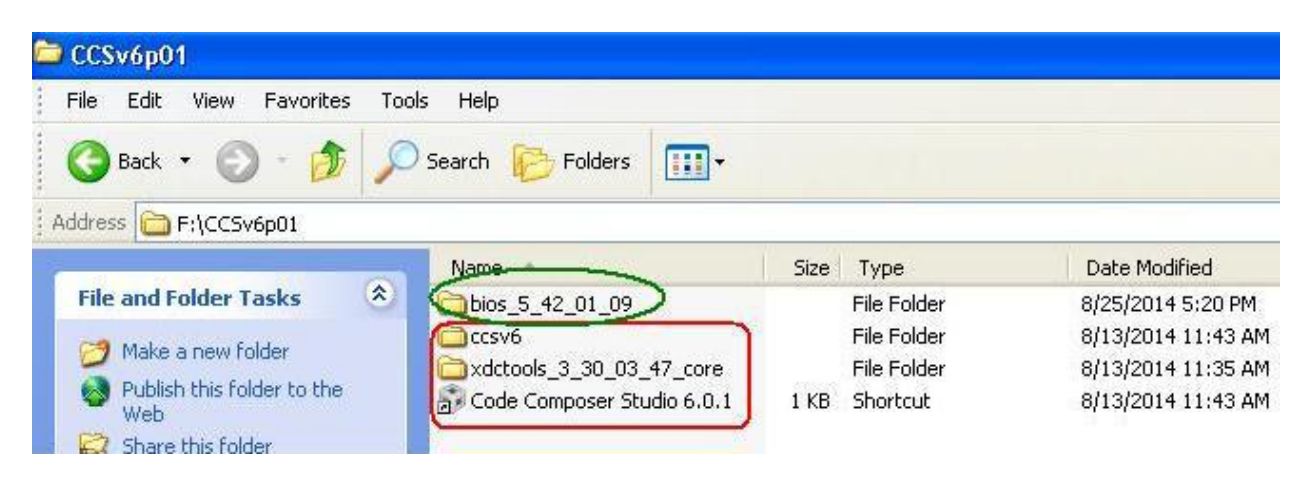

Hence one must install the same additionally.

- 2. Goto the following link: <u>http://www.ti.com/tool/dspbios</u> and click Download.
- 3. On the subsequent page, click DSP/BIOS 5.42.01.09
- 4. On the subsequent page, click 5.42.01.09 Windows installer
- 5. Download the same and save bios\_setupwin32\_5\_42\_01\_09 to disk.
- 6. Double-click Bios\_setupwin32\_5\_42\_01\_09
- 7. Choose English and Accept the License agreement.

8. In the "Choose Destination Location" step, Browse and choose the CCS installation parent folder on your disk where you've the "ccsv6" directory installed.

| 5.42.01.09 Setup                                                                | 8                              |
|---------------------------------------------------------------------------------|--------------------------------|
| Choose Destination Location                                                     | and the second                 |
| Where should 5.42.01.09 be installed?                                           |                                |
| Setup will install 5.42.01.09 in the following folder.                          |                                |
| To install to this folder, dick Next. To install to a different folder, folder. | dick Browse and select another |
| Destination Folder                                                              |                                |
| F:\CCSv6p01                                                                     | Browse                         |
| Disk space required for install: 234.15 MB Disk space available:                | 188.80 GB                      |
| Texas Instruments                                                               |                                |
| < Back                                                                          | Next > Cancel                  |

9. Click Next > \_\_\_\_\_\_ twice and allow the installation to complete.

10. Once you start CCSv6 and import an existing CCS project developed on CCSv5/4, the following XDAIS related warning message-prompt pops up:

| Issues that may require your attent                                                         | ion were encountered while importing the project(s)                                      |
|---------------------------------------------------------------------------------------------|------------------------------------------------------------------------------------------|
| Reason:<br>See details below                                                                |                                                                                          |
|                                                                                             | OK << Details                                                                            |
|                                                                                             |                                                                                          |
| recognized product of type 'com.ti.rtsc.XE<br>lease install at least one product of this ty | )AIS' is required by project 'CSL_McBSP_InternalLB'<br>/pe before building this project. |
|                                                                                             |                                                                                          |
|                                                                                             |                                                                                          |
|                                                                                             |                                                                                          |

11. Click OK and ignore the pop-up as the CSL example projects don't use XDAIS tools.

12. Re-build the project (have the C55XXCSL\_LP project imported as well if the target project is dependent on it).